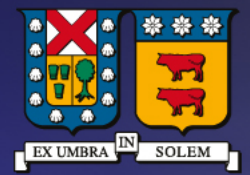

### UNIVERSIDAD TECNICA FEDERICO SANTA MARIA

DIRECCIÓN DE TECNOLOGÍAS DE LA INFORMACIÓN

# Instructivo de Registro y activación Wolfram Alpha Pro

## Contenido

Registro

Activación

3

### Requisitos previos para obtención del producto

- Estudiantes con matricula vigente y cuenta de correo institucional (@usm.cl, @sansano.usm.cl)
- Profesores con contrato vigente y cuenta de correo institucional (@usm.cl)

## Paso 1: Registro

- Dar clic al siguiente enlace
- Si ya posee cuenta registrada en Wolfram iniciar sesión normalmente

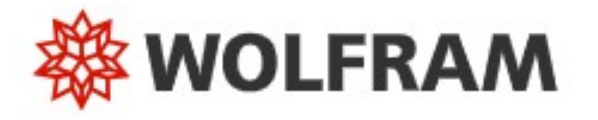

|                             | 0        |
|-----------------------------|----------|
|                             |          |
|                             |          |
| Castinus                    |          |
| Continue                    |          |
| on't have a Welfram ID2 Cre | ato ono  |
|                             | ate one. |

• Completar el formulario con los datos indicados según la imagen:

| 0   | tramining Dro Unimited Site Subcerintion Deducet Fo                                                                         |  |  |  |  |  |
|-----|----------------------------------------------------------------------------------------------------|--|--|--|--|--|
| ive | ersidad Tecnica Federico Santa Maria                                                                                        |  |  |  |  |  |
|     |                                                                                                    |  |  |  |  |  |
|     |                                                                                                    |  |  |  |  |  |
| E   | inter your contact information                                                                                              |  |  |  |  |  |
| N   | OTE: Please fill out this form in English, with English characters only (no umlauts, accents, or other special characters). |  |  |  |  |  |
| F   | irst Name*                                                                                                    |  |  |  |  |  |
| 1   | Nombre                                                                                                    |  |  |  |  |  |
|     |                                                                                                    |  |  |  |  |  |
| L   | ast Name*                                                                                                    |  |  |  |  |  |
|     | 1,penido                                                                                                    |  |  |  |  |  |
| E   | mail*                                                                                                    |  |  |  |  |  |
| 1   |                                                                                                    |  |  |  |  |  |
| 0   | epartment*                                                                                                    |  |  |  |  |  |
| Ľ   | Select one                                                                                                    |  |  |  |  |  |
| N   | otes/Machine Name                                                                                                    |  |  |  |  |  |
|     |                                                                                                    |  |  |  |  |  |
|     |                                                                                                    |  |  |  |  |  |
|     |                                                                                                    |  |  |  |  |  |
|     |                                                                                                    |  |  |  |  |  |
| C   | Other Information                                                                                                    |  |  |  |  |  |
| A   | re vou a student?                                                                                                    |  |  |  |  |  |
| (   | ⊃ No ● Yes                                                                                                    |  |  |  |  |  |
|     | ntipinated graduation.                                                                                                    |  |  |  |  |  |
| P   | Select math X Coloring X                                                                                                    |  |  |  |  |  |
|     | Gelect month * 1 Gelect year *                                                                                              |  |  |  |  |  |

- Se debe registrar la cuenta de correo institucional, de lo contrario no se validará la licencia.
- Como académico en la sección "Are you student?" Se debe colocar "NO", caso opuesto para el estudiante.
- En caso del estudiante en la sección de "Anticipated graduation" se debe ingresar el mes y el año aprox de titulación.

• Una vez completado el formulario, enviara un mensaje de aprobación a la cuenta de correo registrada.

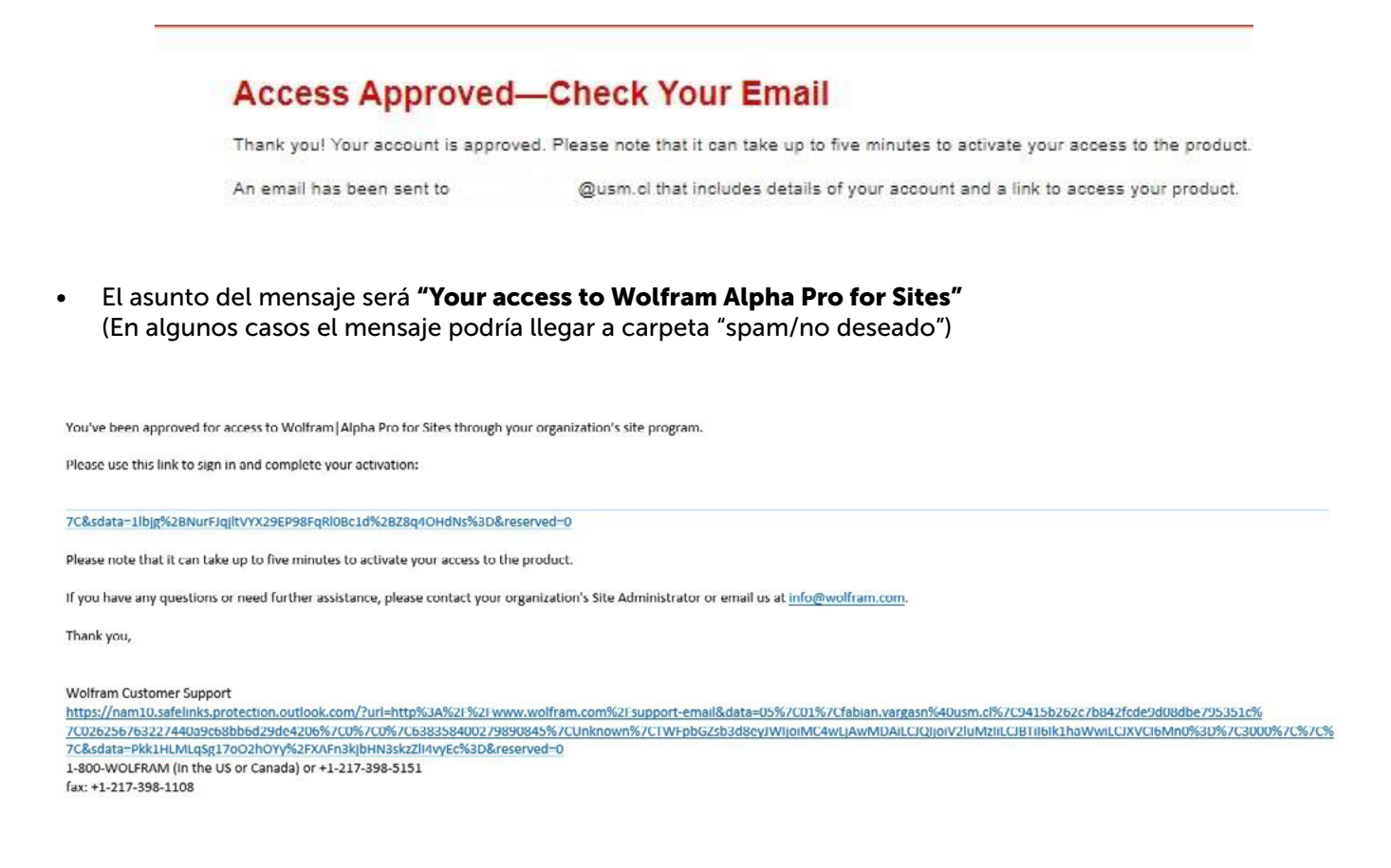

#### Paso 2: Activación

 Una vez recibido, dar clic en el enlace incluido en el mensaje. Se abrirá una ventana como la adjunta, la cual se deberá ingresar nuevamente la cuenta Wolfram registrada.

M

| Sign In |   |
|---------|---|
| Email   | 0 |
| Continu | e |
| continu |   |

• En la siguiente ventana cargará el menú de usuario, donde se deberá dar click en "Go to Product."

| Wolfram Alpha Pro for Sites<br>Organization: Universidad Tecnica Federico Santa | Manage        |
|---------------------------------------------------------------------------------|---------------|
| Maria 🧧                                                                         | Go to Product |
| License: 4323-1706                                                              |               |
| Status: Active                                                                  | ~ ~           |
| Have a question? Contact your Site Administrator:                               | U             |
| Mesa Servicios (licencias institucionales@usm.cl)                               |               |
|                                                                                 |               |
|                                                                                 |               |
|                                                                                 |               |

• A continuación, y para activar la versión Pro, se debe ingresar nuevamente con la cuenta desde el **costado** derecho superior en el botón "Iniciar sesion".

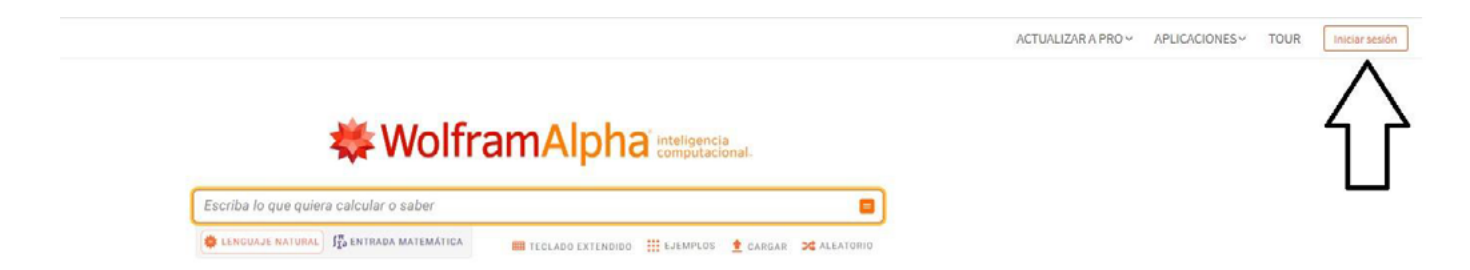

• Finalmente, y una vez realizado correctamente los pasos anteriores, se activará la versión pro de Wolfram Alpha arrojando la ventana adjunta.

| Escriba lo que quiera calcular o saber                                                                                                |                          |                                                 |                    |  |  |  |  |
|----------------------------------------------------------------------------------------------------|--------------------------|-------------------------------------------------|--------------------|--|--|--|--|
| C LENGUAJE NATUR                                                                                                    | AL IN ENTRADA MATEMATICA | TEOLADO EXTENDIDO 💠 EJEMPLOS                    | CARGAR 🔀 ALEATORIO |  |  |  |  |
| Calcule respuestas de nivel experto usando los algoritmos,<br>base de conocimiento y tecnología de inteligencia artificial de Wolfram |                          |                                                 |                    |  |  |  |  |
| latemáticas »                                                                                                    | Ciencia y tecnología )   | Sociedad y cultura :                            | Vida cotidiana -   |  |  |  |  |
| Soluciones paso a paso                                                                                                    | Units & Measures         | S People                                        | 🤾 Personal Health  |  |  |  |  |
| Matemática elemental                                                                                                    | Physics                  | 🚱 🗠 Arts & Media                                | Personal Finance   |  |  |  |  |
| x <sup>2</sup> -1 Algebra                                                                                                    | Chemistry                | Dates & Times                                   | Surprises          |  |  |  |  |
| Representaciones<br>gráficas                                                                                                    |                          | $\overset{WC}{hg}_{gm}^{c}$ Words & Linguistics | Entertainment      |  |  |  |  |
| note Cálculo y análisis                                                                                                    | Computational Sciences   | Money & Finance                                 | Household Science  |  |  |  |  |
| Seometria                                                                                                    | Earth Sciences           | Food & Nutrition                                | Household Math     |  |  |  |  |
| ("(x) Ecuaciones diferenciales                                                                                                    | Materials                | Political Geography                             | Hobbles            |  |  |  |  |
| Estadística                                                                                                    | X Transportation         | History                                         | Today's World      |  |  |  |  |
| Más temas »                                                                                                    | Más temas »              | Más temas »                                     | Más temas »        |  |  |  |  |